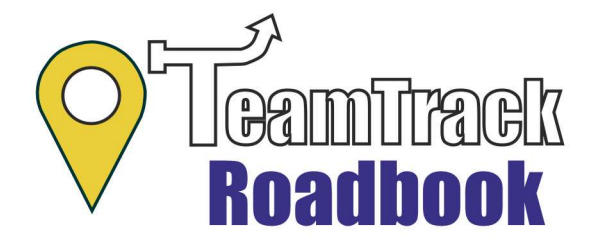

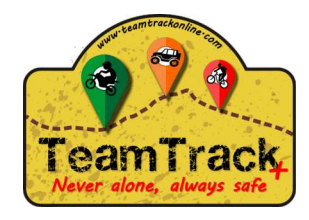

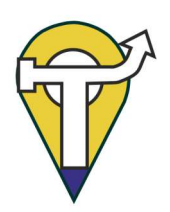

Logearse

Para poder usa el app, almacenar Roadbooks y usarlos es necesario identificarse con una cuenta de usuario de TeamTrack, si no tienes una puedes crearla desde la misma app.

| Usuario Usuario Usuario Password password Registrarme Recordad mis datos A partir de abora ya no estaras solo, siemone habrá alquien velando por ti                                                                                                    | (     | V leamitrack<br>Roadbook  | Bienvenido a la comunidad TeamTrack                                                |   |
|----------------------------------------------------------------------------------------------------|-------|---------------------------|------------------------------------------------------------------------------------|---|
| Constant of the second of the second of |       | Usuario                   | sino dea una rapidamente.                                                          | ก |
| password       Identificarme     Registrarme       Recordad mis datos   A partir de ahora ya no estaras solo, siemore habrá alquien velando no ti.                                                                                                    | -     | Password                  | -                                                                                  | ~ |
| Identificarme         Registrarme         Recorded mis datos           A partir de ahora ya no estaras solo, siemore habrá alquien velando po ti.         Secondad po ti.                                                                                                    | BNR   | password                  |                                                                                    | 6 |
| A partir de ahora ya no estaras solo,<br>siemore habrá alquien velando por ti.                                                                                                    | SAMS  | Identificarme Registrarme | Recordad mis datos                                                                 | 0 |
| A partir de ahora ya no estaras solo,<br>sierrore habrá alquien velando no rti.                                                                                                    | A#5.0 |                           |                                                                                    | R |
| A partir de ahora ya no estaras solo,<br>siemore habrá alquien velando por ti                                                                                                    |       |                           |                                                                                    | Ű |
| Signification and the second second                                                                                                    |       |                           | A partir de ahora ya no estaras solo,                                              |   |
| Y siguiendote para garantizar tu seguridad.                                                                                                    |       | Ŷ                         | siempre naura argunen verando por tr.<br>siguiendote para garantizar tu seguridad. |   |

### **Subscripcion**

Es necesario estar subscrito para poder usar el app, pero tienes 3 dias gratis para poder probarla. Hacer clic en "**Subscribise a TeamTrack Roadbook**" y alli te explicara las condiciones y los 3 dias de prueba.

### Usar un Roadbook con codigo y password

Simplemente hacer clic en "**Introducir codigo Roadbook**" y luego el codigo y el password. Al clicar "**Cargar Roadbook**" automaticamente descargará y se abrira la ventana de navegacion con el Roadbook.

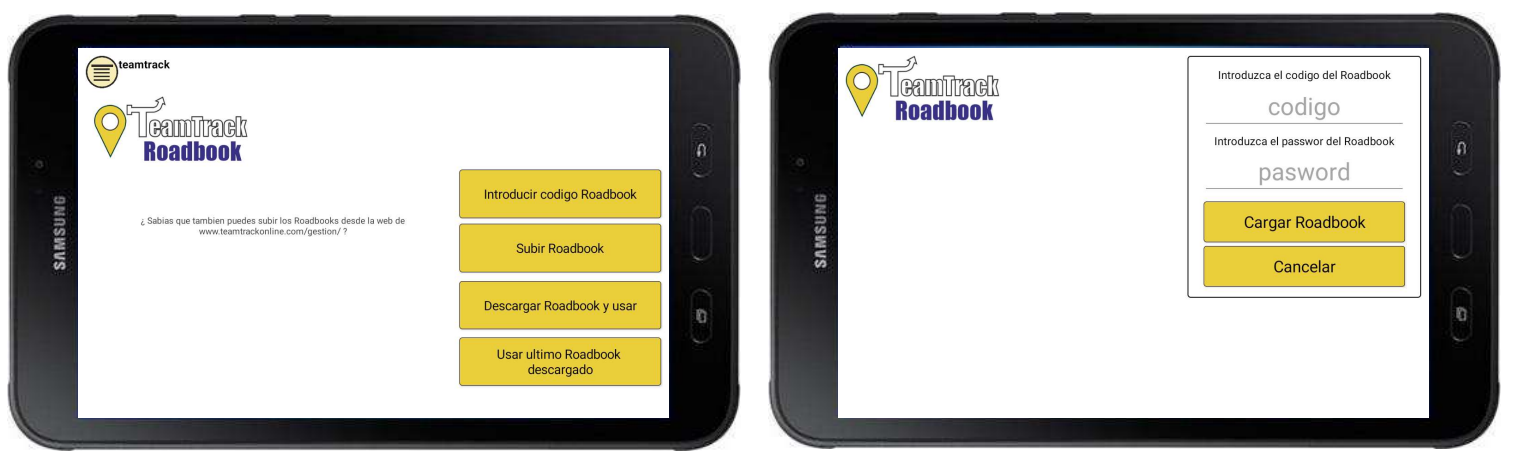

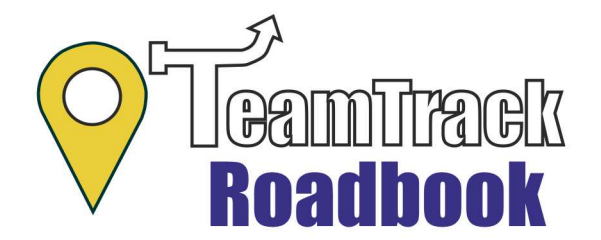

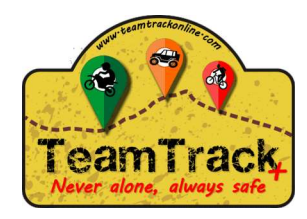

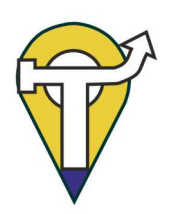

Subir un Roadbook

Puedes subir un Roadbook al servidor, el cual solo tu podras ver si no le das el codigo y el password a nadie. Puedes hacerlo desde el app o desde la web.

- Desde el app, clicar en "**Subir Roadbook**" se abrira una ventana donde podras seleccionar el archivo y establecerle un nombre. El password lo puedes establecer desde la web.

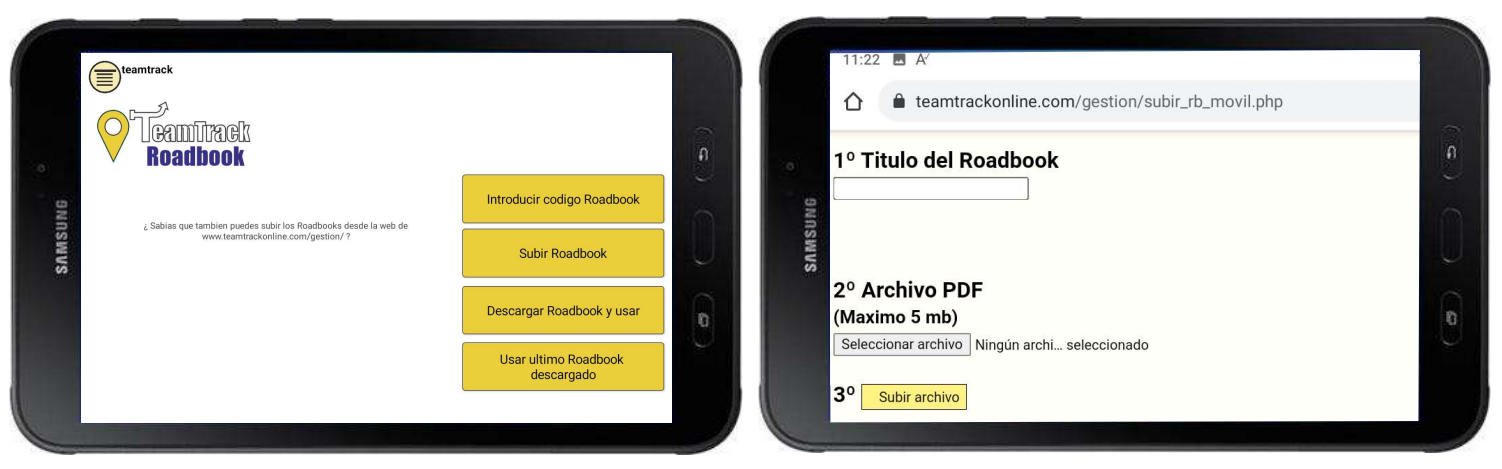

- Desde la web, ir a https://www.teamtrackonline.com/gestion/, identificate con tu usuario y password. Un a vez alli ve a "**Mis Roadbooks**". Alli podras subir, modificar y ver los Roadbooks.

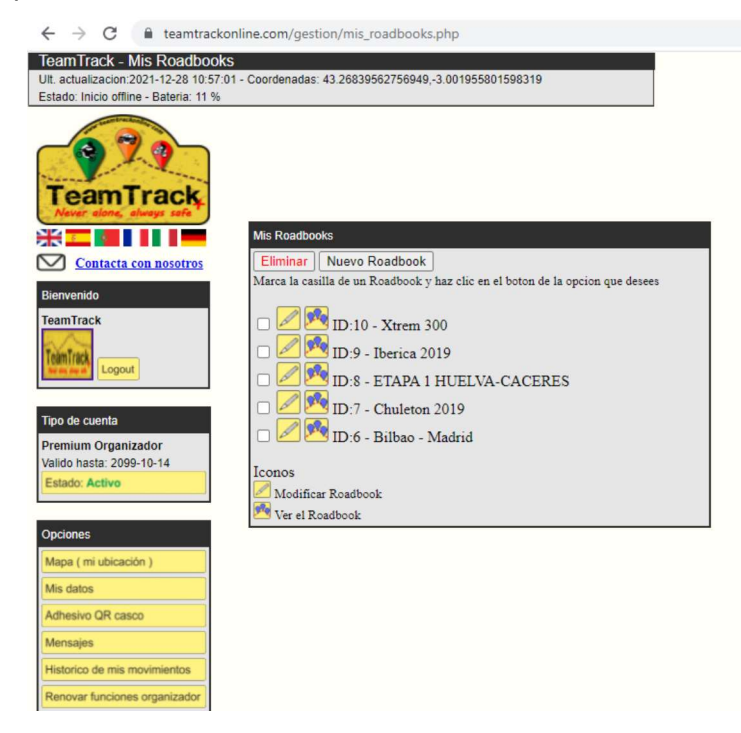

Todos los Roadbooks que subas podras usarlo desde cualquiera de tus dispositivos.

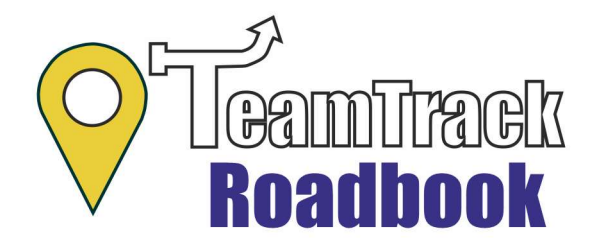

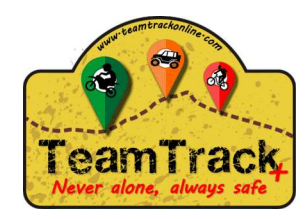

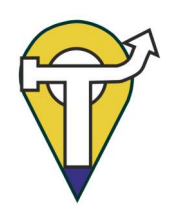

# <u>Manual de usuario</u>

#### Descargar y usar Roadbooks

Todos los Roadbooks que subas puedes descargarlo y usarlo haciendo clic en "**Descargar Roadbook y usar**" se mostraran todos tus Roadbooks subidos al servidor. Selecciona uno y cargalo, se cerrará la ventana y se abrirá la ventana de navegación con ese Roadbook en cuanto se descargue.

|              | eamtrack<br>Camilitack<br>Roadbook                                                                   |                                    | • |       | Reactionek usados: 5/40<br>2005 triss<br>Receita 2009<br>Receita 2009<br>Receita | Seleccione Roadbook |                            |
|--------------|----------------------------------------------------------------------------------------------------|------------------------------------|---|-------|----------------------------------------------------------------------------------------------------|---------------------|----------------------------|
| <b>MSUNG</b> | ¿ Sabias que también puedes subir los Roadbooks desde la web de<br>www.teamtrackonline.com/gestion/? | Introducir codigo Roadbook         |   | BNUSW | Children 2019     Children 2019     Childre                                                                                                    |                     | Introducir codigo Roadbook |
| SA           |                                                                                                    | Descargar Roadbook y usar          | 0 | VS    | Biboo - Madrid<br>3325 66-23                                                                                                    |                     | 0                          |
|              |                                                                                                    | Usar ultimo Roadbook<br>descargado | Ĵ |       |                                                                                                    |                     | Cancelar                   |

### Usar ultimo Roadbook descargado

Cuando descargas un roadbook, este queda en memoria hasta que cargues otro, por lo que si se te apaga el movil y el app no necesitarás tener internet y volver a descargarlo ya que lo tendras aun disponible.

### Configurar el mando Bluetooth

Para configurar el mando hacer clic en "**Menu**" y luego en "**Configuración del mando**". Se abrirá la siguiente ventana donde podrás establecer el botón para cada función. Para ello hacer clic en el botón "**Modificar**" de la función deseada y después pulsar el botón a asignar. Por defecto para resetear los TRIPs a parte de <u>pulsar DOS veces</u> el botón correspondiente es necesario confirmar la operación aceptando un mensaje en pantalla, pero puedes desactivar la confirmación en pantalla.

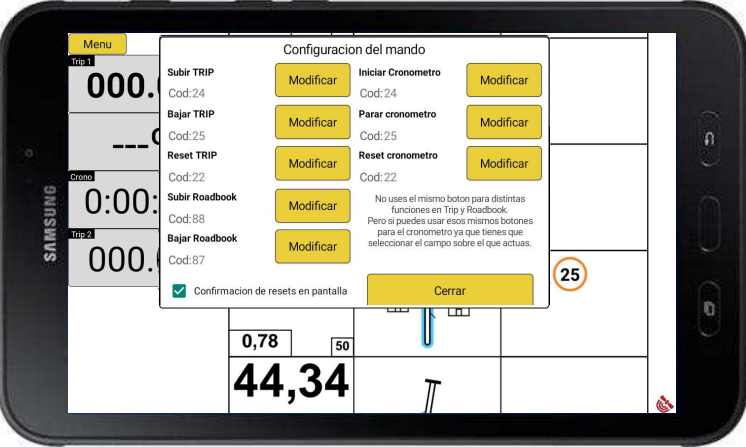

#### Mas información en: https://www.teamtrackonline.com/teamtrack-roadbook.php

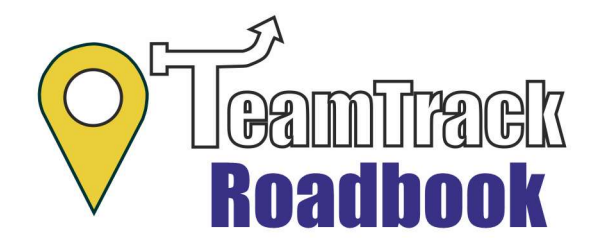

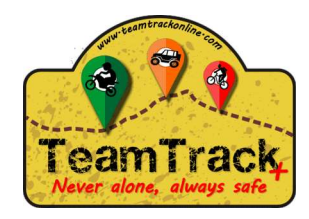

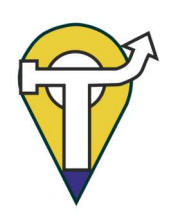

Configurar los campos de datos

Para definir el campo a mostrar es necesario dejar pulsado el dedo sobre el campo a modificar. Se abrirá una ventana donde puedes definir el dato a mostrar y el tamaño de la fuente. Repitelo en todos los campos que quieras modificar. Tambien puedes establecer el valor actual del TRIP1, TRIP2 y cronometro

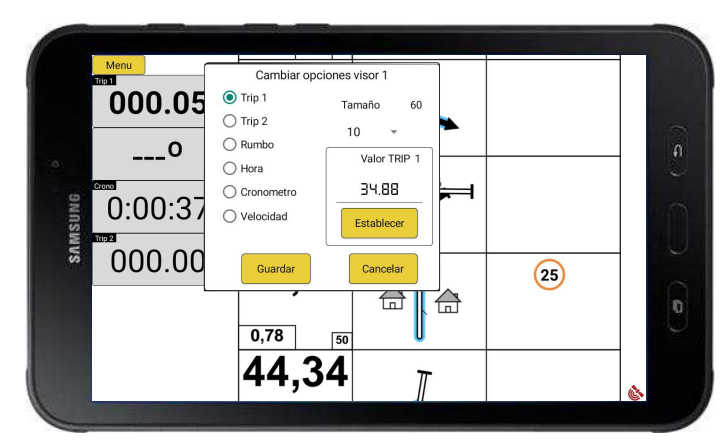

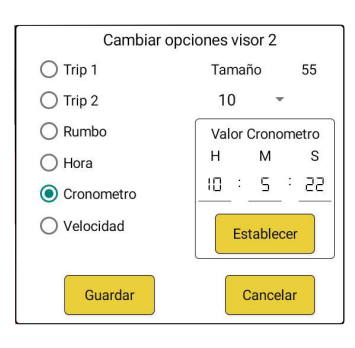

### Trabajar con Trip1, Trip2 y Cronometro

Debes seleccionar haciendo clic el campo sobre el que quieres actuar con la botonera. El campo seleccionado aparecerá en negrita. Si usar los botones de subir, bajar o resetear Trip ese efecto lo hará sobre el Trip seleccionado. Teniendo seleccionado el cronometro podras iniciarlo, pararlo o detenerlo usando los botones que definas. Para volver a poder actuar sobre el Trip deberas elegir el Trip sobre el que actuar.

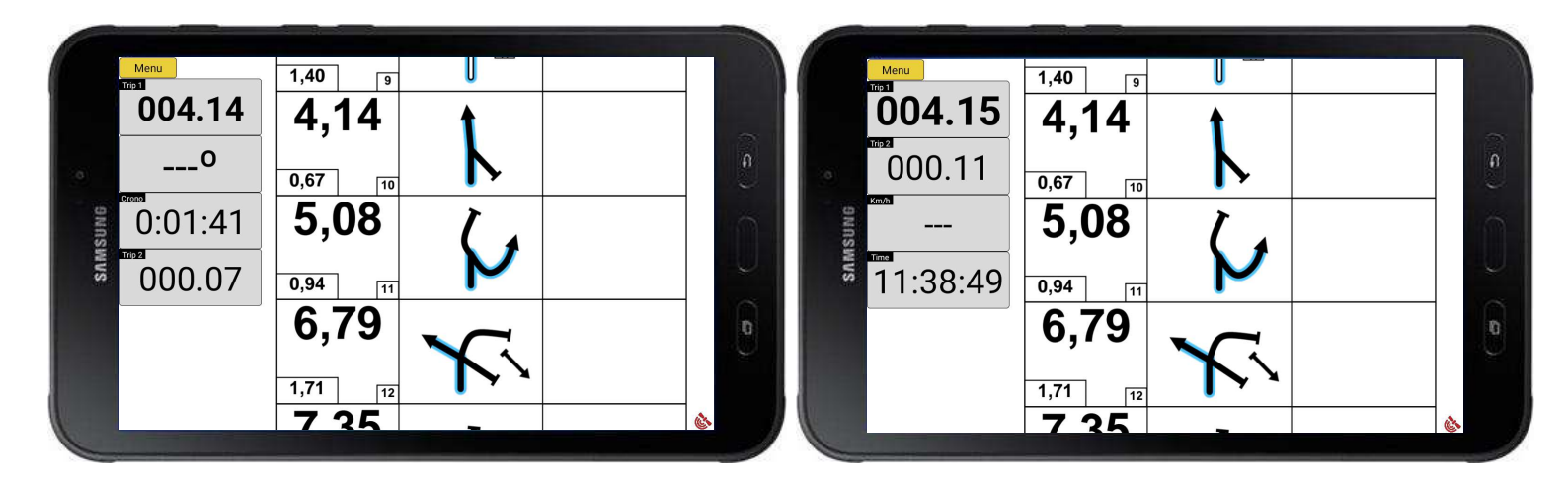

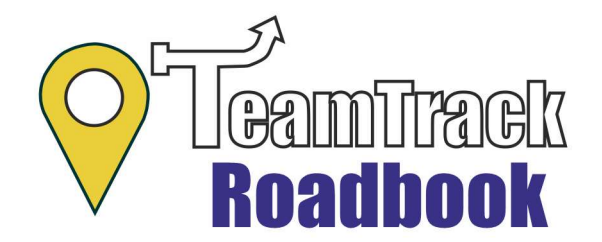

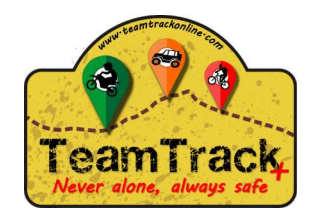

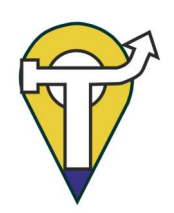

Bloquear el movimiento manual de roadbook

Tienes la opcion de mover el roadbook con el dedo con la pantalla tactil de tu dispositivo y con el mando bluetooth. Por defecto esa opcion aparece deshabilitada con el icono de la mano tachada

- 脧 bloqueado el movimiento manual
- 🖱 habilitado el movimiento manual

Para cambiar de un modo a otro simplemente hacer clic en el icono.

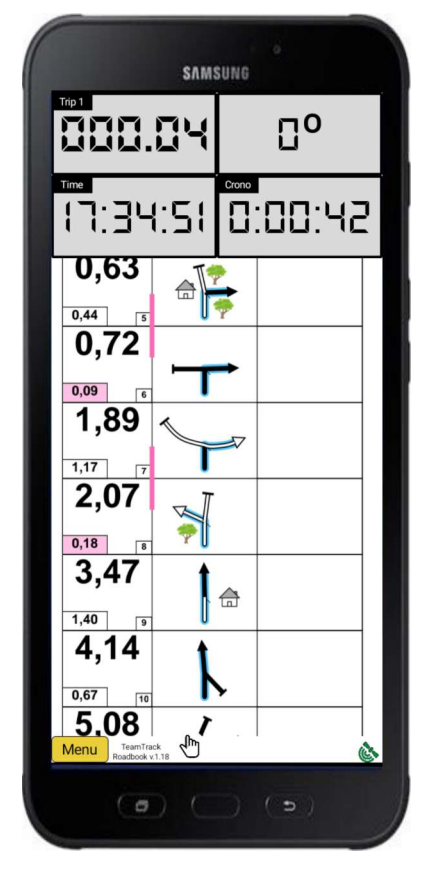

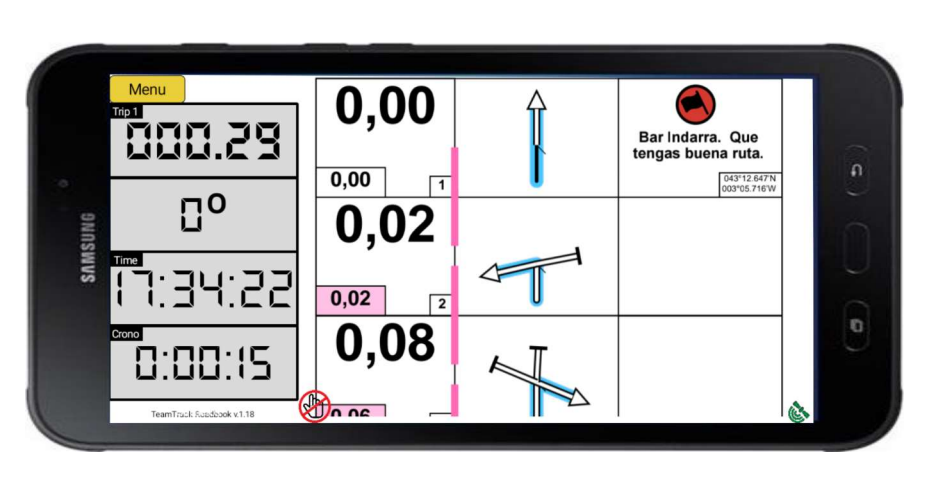

### Conexion con GPS

Para comprobar que el dispositivo ya tiene conexion con el GPS simplemente observar el icono situado en la parte inferior derecha. Si el icono esta verde tienes señal GPS, si esta rojo aun no obtuvo señal de los satelites.

Hasta que el icono no esta verde tanto el TRIP como el rumbo no tendra datos, ni sumara distancia ni marcará rumbo.

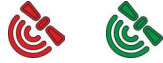

Mas información en: https://www.teamtrackonline.com/teamtrack-roadbook.php